# MANUAL AGR KOOLL IMPORTACIONES

VERSION: 1.0 FECHA DE CREACION 2022-10-20:

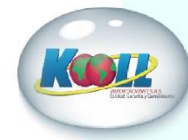

### INDICE

- ➢ <u>1ALCANCE Y DEFINICIONES</u>
- ➢ 2. ACCESO POR MEDIO DEL NAVEGADOR WEB:
- ➢ <u>3. RECUPERACION DE CONTRASEÑA:</u>
- ➢ 4. INGRESO A LA PAGINA WEB PRINCIPAL
  - ✓ 4.1. INGRESO A LA PAGINA WEB PRINCIPAL
- ► <u>5. MENU Y NAVEGACION</u>
  - ✓ <u>5.1 FACTURAS PENDIENTES DE PAGO</u>
  - ✓ <u>5.2 PAGOS REALIZADOS</u>
- ➢ <u>6 REALIZAR PAGOS</u>
  - ✓ 6.1 VALIDACIÓN INFORMACIÓN DE PAGO
  - ✓ <u>6.2 NOTIFICACIÓN DE PAGO</u>
- > <u>7 ANTICIPOS</u>
  - ✓ 7.1 VALIDACIÓN INFORMACIÓN DE PAGO
- ► <u>8 USUARIO</u>
- ➢ <u>9 MIS DATOS</u>

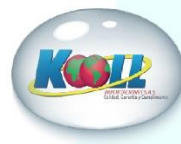

# **1 ALCANCE Y DEFINICIONES**

### ALCANCE:

Orientar a los usuarios del portal para que logren el manejo de las opciones dispuestas para ser usadas según el perfil y la necesidad del usuario que acceda a esta herramienta.

### **DEFINICIONES**:

**PAGINA WEB**: Es un documento o información electrónica capaz de contener texto, sonido, video programas, enlaces, imágenes y muchas otras cosas, adaptada para la llamada World Wide Web (WWW) y que puede ser accedida mediante un navegador web.

URL: Es la ruta que se encuentra en la caja de texto ubicada en la barra de navegación del navegador, sirve para ubicar de manera precisa en un servidor, cualquier recurso: una imagen, un video o una página web.

**NAVEGADOR WEB:** Un navegador web (en inglés, *web browser*) es un software, aplicación o programa que permite el acceso a la Web, interpretando la información de distintos tipos de archivos y sitios web para que estos puedan ser visualizados.

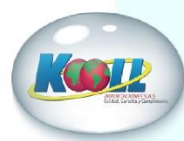

### 2. ACCESO POR MEDIO DEL NAVEGADOR WEB:

Para el acceso a la versión web, se requiere ingresar a la URL <u>www.koollimportaciones.com</u> en el navegador de su preferencia, aparece la página de la compañía, allí ubicaremos el link PORTAL DE PAGOS como muestra la siguiente imagen:

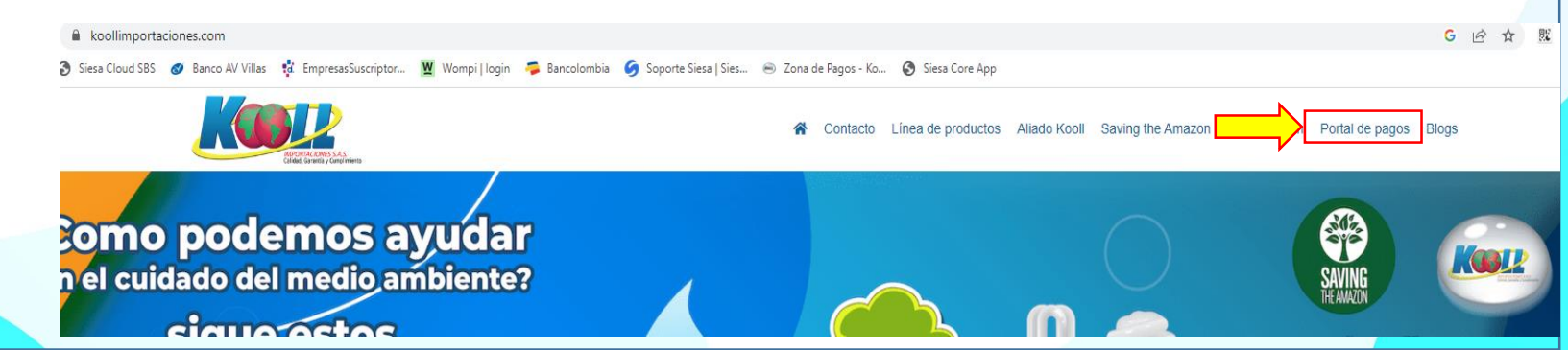

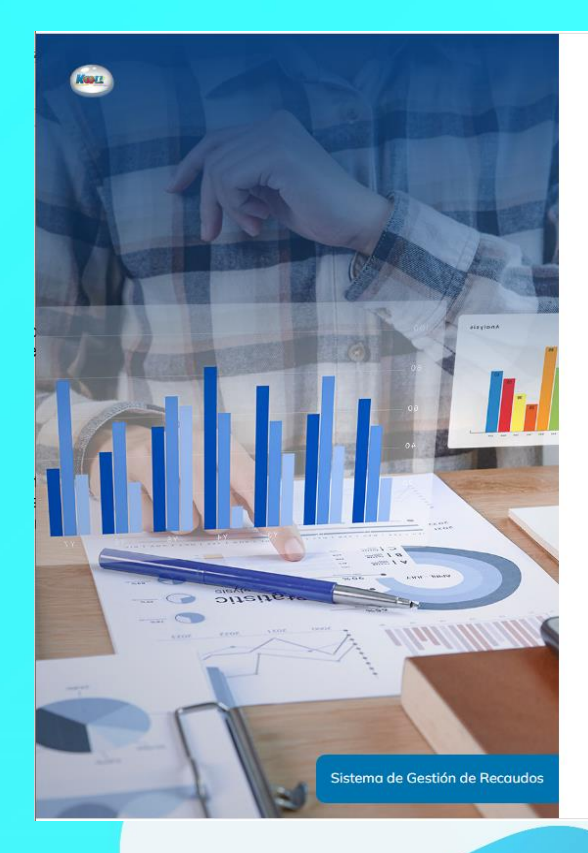

Bienvenidos

Por favor ingrese sus datos de acceso

Correo Electrónico

Contraseña

Contraseña

Seleccione la Compañía

KOOLL IMPORTACIOI ÷

Iniciar Sesión

Olvidé mi Contraseña

Damos clic y nos direcciona al menú de acceso al portal, donde tendremos en cuenta las siguientes consideraciones:

El sistema utiliza para ingresar, un correo electrónico el cual debió llegarle una notificación previamente al correo principal registrado.

Contraseña: esta contraseña fue enviada previamente a su correo electrónico

Este botón validara que su nombre de usuario y contraseña estén registrados e ingresa al portal

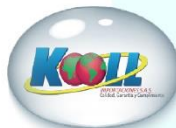

# 3. RECUPERACION DE CONTRASEÑA:

En caso de que por algún motivo haya olvidado su contraseña, cuenta con esta opción para volver a generarla:

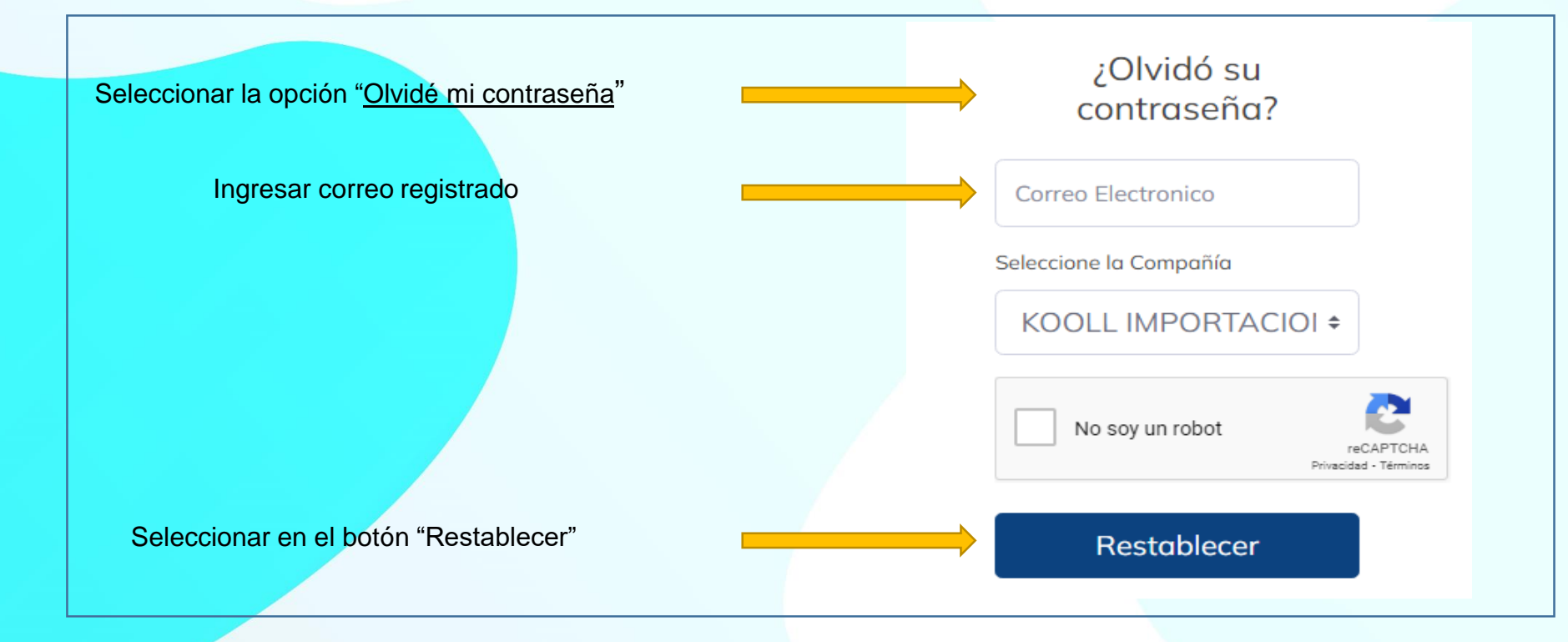

Posteriormente le llegará un correo para que restablezca su contraseña, por favor validar los NO DESEADOS y/o SPAM.

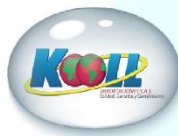

### 4. INGRESO A LA PAGINA WEB PRINCIPAL

Posterior a la validación del correo y la contraseña, se ingresa a la página principal.

### ACCESO DE USUARIO TIPO CLIENTE:

Al ingresar por este perfil de usuario, lo primero que aparecerá es el menú principal en la parte superior izquierda-centro y unas tablas de datos con el detalle de su cartera. A continuación se describe la información que aparece:

<u>VR CUPO TOTAL</u>: Hace referencia al cupo de crédito asignado por KOOLL IMPORTACIONES.

VR. CARTERA TOTAL: Hace referencia al valor total de la cartera que tiene pendiente de pago con KOOLL IMPORTACIONES.

<u>VR CARTERA CORRIENTE</u>: Hace referencia al valor de las facturas que están corriente en su estado de cuenta y que aún no han vencido o están por vencer, adicional se detalla el número de facturas que hacen parte de esta cartera corriente.

<u>VR CARTERA VENCIDA</u>: Hace referencia al valor de las facturas que están vencidas en su estado de cuenta y que aún no han sido canceladas, adicional se detalla el número de facturas que hacen parte de esta cartera vencida.

#### VR REMISIONES: No Aplica.

<u>VR PEDIDOS</u>: Hace referencia al valor en pesos de los pedidos que tiene actualmente con KOOLL IMPORTACIONES y que a la fecha de la consulta no han sido facturados.

#### VR POS: No aplica.

VR ULTIMOS ABONOS 30 DIAS: Hace referencia al valor en pesos del total de los abonos que ha realizado en los últimos 30 días, independiente del medio de pago que haya utilizado.

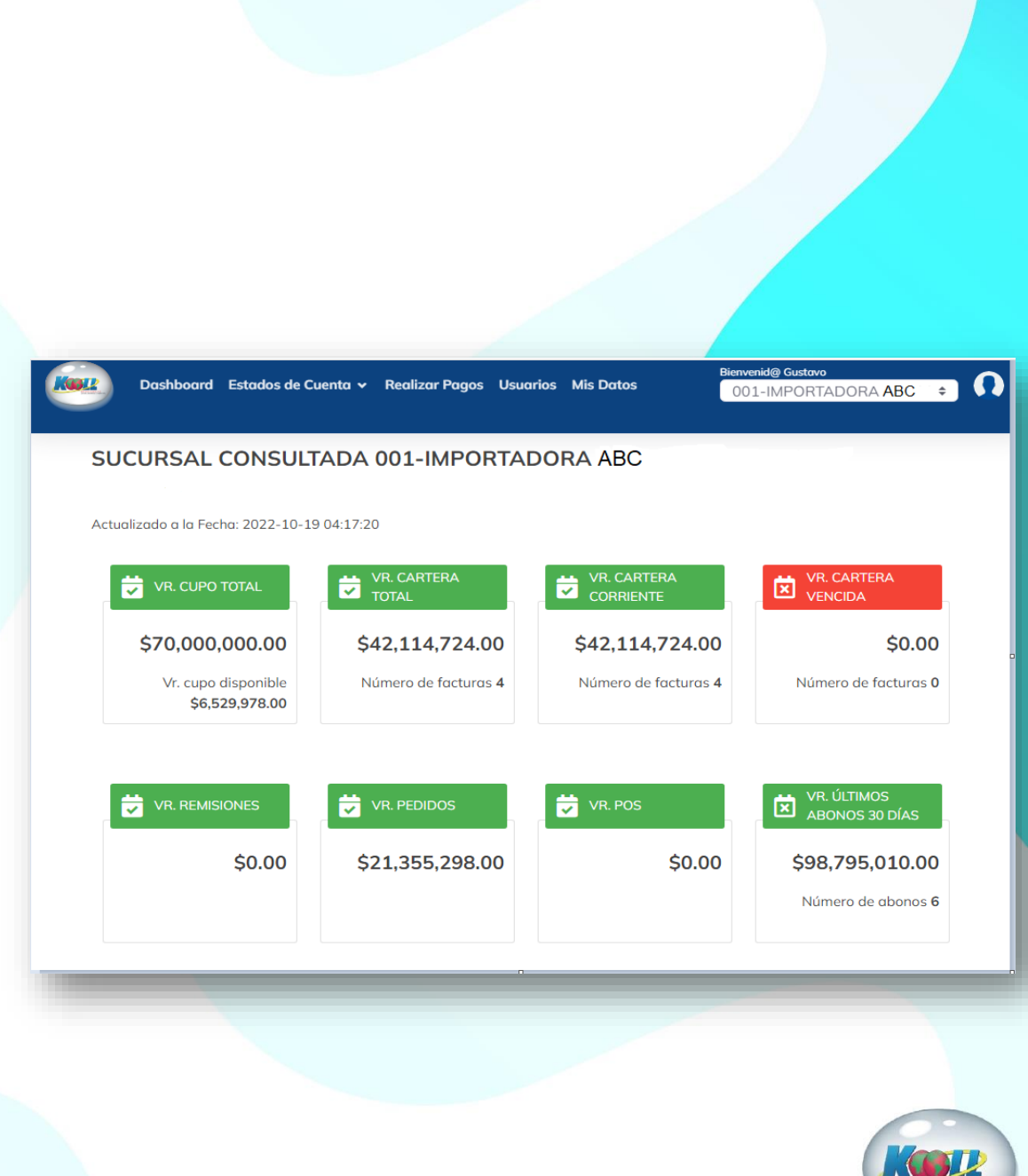

# 4.1. INGRESO A LA PAGINA WEB PRINCIPAL

Continuando con la página principal también encontrara la siguiente información:

# ULTIMAS 5 FACTURAS GENERADAS A CREDITO:

Hace referencia a las ultimas 5 facturas que se generaron a crédito, es decir, si se generó alguna factura de contado no aparecerá.

**ULTIMOS 5 PAGOS REALIZADOS**: Hace referencia a los últimos 5 pagos realizados a KOOLL IMPORTACIONES, independientemente del medio de pago utilizado.

### **5 FACTURAS CON MAS DE 30 DIAS VENCIDOS**:

Hace referencia a las 5 facturas (si es el caso) que se encuentran con más de 30 días de mora en cartera.

| D | Documento           | Fecha<br>Emisión | Valor<br>Documento |
|---|---------------------|------------------|--------------------|
| 1 | FEV-<br>00006862-00 | 2022-10-<br>12   | \$6,033,300.00     |
| 2 | FEV-<br>00006852-00 | 2022-10-<br>11   | \$6,390,402.00     |
| 3 | FEV-<br>00006799-00 | 2022-10-<br>06   | \$22,318,983.00    |
| 4 | FEV-<br>00006713-00 | 2022-09-<br>29   | \$7,372,039.00     |

| ÚLT | ÚLTIMOS 5 PAGOS REALIZADOS |                   |                 |  |  |  |
|-----|----------------------------|-------------------|-----------------|--|--|--|
| ID  | Fecha de<br>Pago           | Número de<br>Pago | Valor Pagado    |  |  |  |
| 1   | 2022-10-18                 | 4098              | \$24,807,111.00 |  |  |  |
| 2   | 2022-10-04                 | 4031              | \$11,759,720.00 |  |  |  |
| 3   | 2022-10-03                 | 4016              | \$13,137,600.00 |  |  |  |
| 4   | 2022-09-23                 | 3952              | \$10,021,704.00 |  |  |  |
| 5   | 2022-09-20                 | 3920              | \$5,608,943.00  |  |  |  |
|     |                            |                   |                 |  |  |  |

# 5 FACTURAS CON MÁS DE 30 DÍAS VENCIDOS

| ID | Documento | Fecha Emisión         | Días Vencidos        | Valor Documento |
|----|-----------|-----------------------|----------------------|-----------------|
|    | N         | o se han encontrado r | esultados para mostr | ar              |

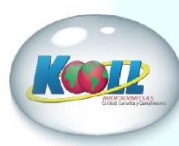

# 5. MENU DE NAVEGACION Y ESTADO DE CUENTA

La página cuenta con un sistema de navegación que se encuentra en la parte superior izquierda-centro, como muestra la siguiente imagen:

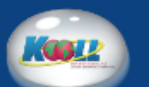

Dashboard Estados de Cuenta 🗸 Realizar Pagos Usuarios Mis Datos

### **ESTADOS DE CUENTA**

Dentro del menú Estados de Cuenta se encuentra las opciones de Facturas pendientes y Pagos Realizados como muestra la siguiente imagen:

🔋 Facturas Pendientes de Pago

Pagos Realizados

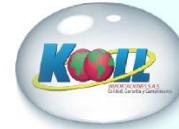

### **5.1 FACTURAS PENDIENTES DE PAGO**

Esta opción permite revisar el detallado de las facturas que se encuentran en cartera pendientes de pago registradas a nombre del cliente.

Al ingresar a la opción aparece la relación de facturas pendientes de pago que posee el cliente

|   | NRO.<br>FACTURA         | FECHA<br>EMISIÓN | FECHA<br>VENCIMIENTO | DÍAS<br>VENCIDOS | FECHA<br>PRONTOPAGO | VALOR<br>PRONTOPAGO | VALOR<br>FACTURA | VALOR<br>PENDIENTE | VALOR A PAGAR    |
|---|-------------------------|------------------|----------------------|------------------|---------------------|---------------------|------------------|--------------------|------------------|
|   | Nro. Fact               | Fecha E          | Fecha Vencimi        | Días Vena        | Fecha ProntoP       | \$0                 | \$0              | \$0                |                  |
| 0 | FEV-<br>00006713-<br>00 | 2022-09-<br>29   | 2022-10-29           | -10              | 2022-09-29          | \$0                 | \$7,372,039.00   | \$7,372,039.00     | \$0.00 Abone     |
|   | FEV-<br>00006799-<br>00 | 2022-10-<br>06   | 2022-11-06           | -18              | 2022-10-06          | \$0                 | \$22,318,983.00  | \$22,318,983.00    | \$0.00 Abone     |
|   | FEV-<br>00006852-<br>00 | 2022-10-<br>11   | 2022-11-11           | -23              | 2022-10-11          | \$0                 | \$6,390,402.00   | \$6,390,402.00     | \$0.00 Abone     |
|   | FEV-<br>00006862-<br>00 | 2022-10-<br>12   | 2022-11-12           | -24              | 2022-10-12          | \$0                 | \$6,033,300.00   | \$6,033,300.00     | \$0.00 Abond     |
|   |                         |                  | Valor Tota           | I Pendiente      | de Facturas S       | Seleccionadas       | : \$0            | Total a            | Pagar/Abonar: \$ |

El Listado puede descargarlo en EXCEL y/o en PDF, ade de seleccionar un rango de fechas específicos.

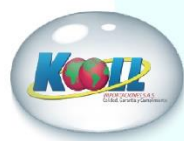

### **5.2 PAGOS REALIZADOS**

В

С

Exportar

como:

El cual le brindará un

detalle con la siguiente información,

que de igual manera

podrá descargar en EXCEL y/o PDF

Α

Esta opción permite consultar los pagos realizados a Kooll Importaciones, independientemente del medio de pago que haya utilizado.

Al ingresar a la opción encontrará un detallado como el siguiente:

| 7 | Histórico de Pagos Realizados                      |                        |               |                             |                |             |  |
|---|----------------------------------------------------|------------------------|---------------|-----------------------------|----------------|-------------|--|
| 1 | Histórico de Pagos a<br>Mostrando Últimos 180 días | la Fecha 19-10-2022    |               |                             |                |             |  |
|   | NRO. TOTAL DE PAGOS                                | VR. TOTAL F<br>\$510,7 | AGADO \$      | estados de pago<br>Aprobado |                |             |  |
|   | Exportar<br>como: Excel                            | Desde dd/mm            | n/aaaa 🗖      | Hasta dd/mm/aaaa            | ٩              |             |  |
|   | TIPO DE DOCUMENTO                                  | NÚMERO DE PAGO         | FECHA DE PAGO | VALOR PAGADO                | MÉTODO DE PAGO | ACCIONES    |  |
|   | Tipo de Documento                                  | Número de Pago         | Fecha de Pago | Valor Pagado                | Método de pago |             |  |
|   | RC                                                 | 4098                   | 2022-10-18    | \$24,807,111.00             | CONSIGNACION   | Ver Detalle |  |
|   | RC                                                 | 4031                   | 2022-10-04    | \$11,759,720.00             | CONSIGNACION   | Ver Detalle |  |
|   | RC                                                 | 4016                   | 2022-10-03    | \$13,137,600.00             | CONSIGNACION   | Ver Detaile |  |
|   | RC                                                 | 3952                   | 2022-09-23    | \$10,021,704.00             | CONSIGNACION   | Ver Detalle |  |
|   | RC                                                 | 3612                   | 2022-07-29    | \$4,979,127.00              | CONSIGNACION   | Ver Detalle |  |
|   | « < 1 2 3 4                                        | > »                    |               |                             |                |             |  |

Tendrá la opción de exportar el listado a EXCEL y/o PDF dando clic en cualquiera de los dos iconos, además de poder seleccionar un rango de fecha específicos.

dd/mm/aaaa

Por ultimo podrá detallar cualquier recibo de caja que escoja dando clic en Ver Detalle Ver Detalle

Desde

PDF

#### 🗮 Detalle del Pago en Línea

希 / Histórico de Pagos / Detalle del Pago

Compañía: KOOLL IMPORTACIONES SAS Nit: 900199289

Valor Pagado: \$24,807,111.00 Medio de Pago: CONSIGNACION Notas: IMPORTADORA ABC SAS , CONSIGNACION FEV6529-6540-6603-6660

| Tipo Docto. Cruce | Número Docto. Cruce | Valor Aplicado | Valor Pronto Pago Aplicado | Saldo del Documento |
|-------------------|---------------------|----------------|----------------------------|---------------------|
| FEV               | 6529                | \$16,316,530   | \$0                        | \$0                 |
| FEV               | 6540                | \$1,563,022    | \$0                        | \$0                 |
| FEV               | 6603                | \$2,380,573    | \$0                        | \$0                 |
| FEV               | 6660                | \$4,546,988    | \$0                        | \$0                 |
|                   |                     |                |                            |                     |

📋 Hasta dd/mm/aaaa

Q

Tipo de Documento: RC

No. de Documento: 4098

Fecha de Pago: 2022-10-18

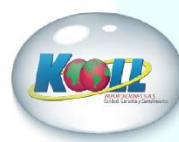

### **6 REALIZAR PAGOS**

Dentro del menú Realizar Pagos, se podrán realizar pagos de facturas y pagos de anticipos. Para comenzar vamos a ver la opción Pago/Abono Factura:

| Bienvenido al portal de pagos |                                  |                                   |
|-------------------------------|----------------------------------|-----------------------------------|
|                               | Información de Contacto          |                                   |
|                               | Razón Social:<br>IMPORTADORA ABC | NIT:<br>9999999999                |
|                               |                                  |                                   |
|                               | Sucursal:                        | Email:                            |
|                               | 001                              | administracion@importacionabc.com |
|                               | Teléfono:                        |                                   |
|                               | 444444                           |                                   |
|                               | Seleccione el Tipo de Transacció | ón a Realizar                     |
|                               | Seleccione el tipo de            |                                   |
|                               | transacción:                     |                                   |
| 5                             | Pago / Abono Factura: 🗸          |                                   |
|                               |                                  | Proceder >                        |

Esta opción permite el pago de las facturas de cartera registradas a nombre del cliente.

Al ingresar a la opción aparece la relación de facturas pendientes de pago que posee el cliente y en la lista está la opción para seleccionar la(s) factura(s) que se desean cancelar dando clic sobre cada documento a cancelar, y manualmente debe ingresar el valor que va a cancelar de cada factura, sea que realice el pago total de la misma, o un abono parcial.

El sistema va haciendo la suma del total a pagar y para iniciar la integración con el portal del banco damos clic en el botón Siguiente

| xpc | ortar como:             | Excel            | PDF Desde            | dd/mm/aaaa       | 0                   | Hasta dd/m          | ım/aaaa          |                    | ٩                       |
|-----|-------------------------|------------------|----------------------|------------------|---------------------|---------------------|------------------|--------------------|-------------------------|
|     | NRO.<br>FACTURA         | FECHA<br>EMISIÓN | FECHA<br>VENCIMIENTO | DÍAS<br>VENCIDOS | FECHA<br>PRONTOPAGO | VALOR<br>PRONTOPAGO | VALOR<br>FACTURA | VALOR<br>PENDIENTE | VALOR A PAGAR           |
|     | Nro. Fact               | Fecha E          | Fecha Vencimi        | Días Vena        | Fecha ProntoP       | \$0                 | \$0              | \$0                |                         |
| 2   | FEV-<br>00006713-<br>00 | 2022-09-<br>29   | 2022-10-29           | -9               | 2022-09-29          | \$0                 | \$7,372,039.00   | \$7,372,039.00     | \$7,372,039.00 Pago Tot |
|     | FEV-<br>00006799-<br>00 | 2022-10-<br>06   | 2022-11-06           | -17              | 2022-10-06          | \$0                 | \$22,318,983.00  | \$22,318,983.00    | \$0.00 Abono            |
|     | FEV-<br>00006852-<br>00 | 2022-10-<br>11   | 2022-11-11           | -22              | 2022-10-11          | \$0                 | \$6,390,402.00   | \$6,390,402.00     | \$0.00 Abono            |
|     | FEV-<br>00006862-<br>00 | 2022-10-<br>12   | 2022-11-12           | -23              | 2022-10-12          | \$0                 | \$6,033,300.00   | \$6,033,300.00     | \$0.00 Abono            |

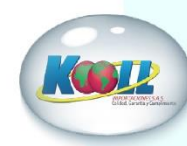

# 6.1 VALIDACIÓN INFORMACIÓN DE PAGO

Posteriormente aparecerá la información de confirmación detallada del pago que va a realizar, como se muestra a continuación, donde deberá validar el valor del pago, debe ingresar en el campo comentario el concepto del pago Ej: Abono y/o pago Factura 6713, el sistema automático selecciona el medio de pago PASARELA AGR, y finalmente damos clic en pagar.

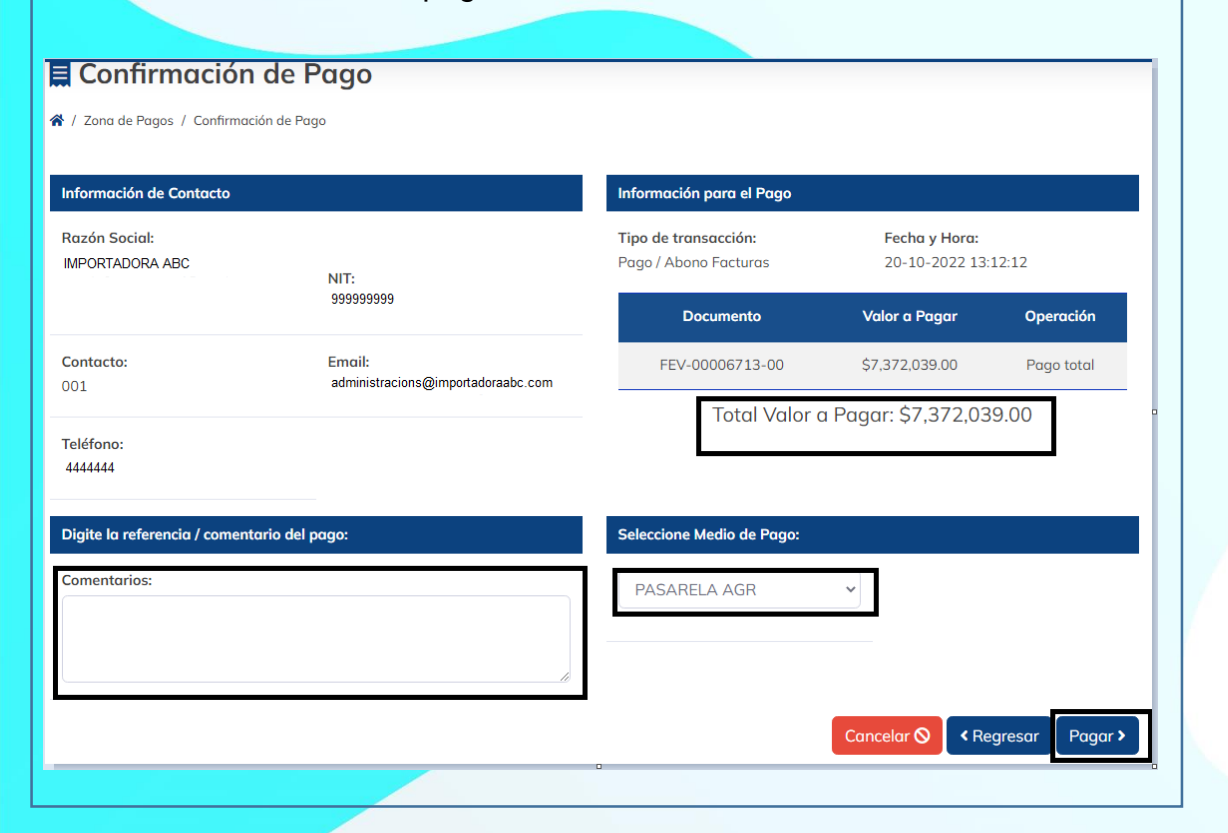

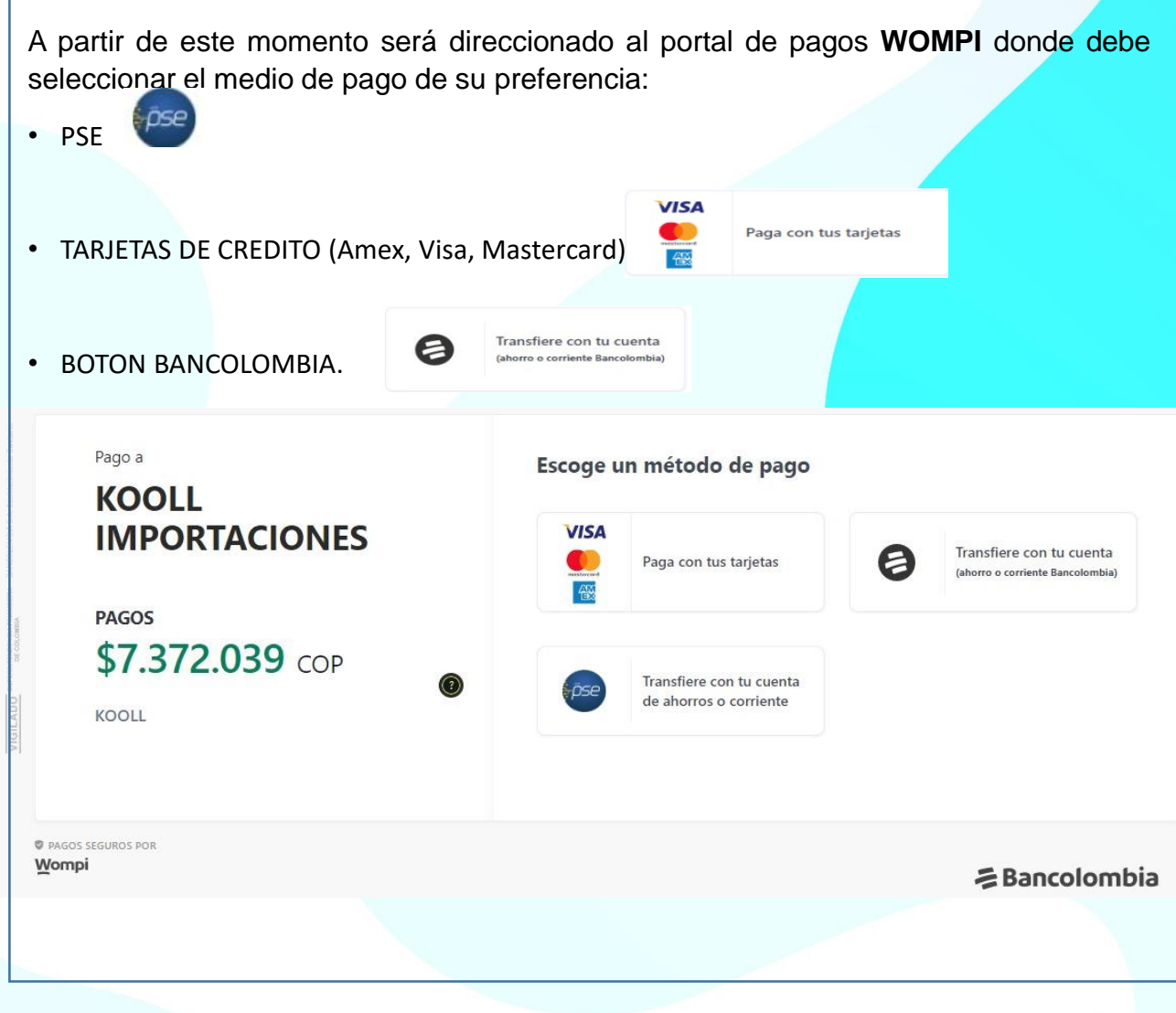

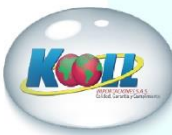

# 6.2 NOTIFICACIÓN DE PAGO

Posterior a la generación del pago y la confirmación del mismo por parte de la entidad bancaria, se genera la NOTIFICACION TRANSACCIONAL que le llegará al correo electrónico, con copia a nuestro departamento de cartera.

#### Notificación Transaccional

Kooll Importaciones informa que el pago de su(s) factura(s) por valor de \$20000,0 ha sido exitoso.

Los datos asociados a su transacción son los siguientes:

Fecha de Pago: 12 de Octubre de 2022 a las 10:07 Tipo Transacción: 2 (1: Anticipo, 2: Abono) Nombre de Usuario: Nicol Enriquez Rivera Comentarios: Prueba sincronización WOMPI Método de Pago: WOMPI PRUEBA Lo invitamos a seguir usando nuestros servicios en línea. Para más información sobre sus facturas, pagos y anticipos, visítanos en https://koollawsrecaudos.siesaecommerce.com

#### Cordialmente

#### Gustavo Adolfo Gomez Padilla

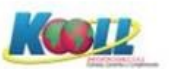

### Director Nacional de Cartera

Departamento financiero | KOOLL IMPORTACIONES SAS

### 00

- (602) 6643434 ext 111 | 3146224264
- cartera@koollimportaciones.com
- Calle 13 # 27a 68 Bloque 1 Bodega 1 Parcelacion Industrial Arroyo Hondo

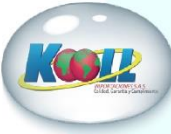

### **7 ANTICIPOS**

Esta opción permite el pago de Anticipos para pedidos de Contado.

Al ingresar a la opción, en el campo "Seleccione el tipo de transacción" deberá escoger Pago Anticipo, digitar el valor del anticipo a realizar, adicionar un comentario y finalmente dar clic en Proceder

Posteriormente aparecerá la información de confirmación detallada del anticipo que va a realizar, como se muestra a continuación, donde deberá validar el valor del pago, el sistema automático selecciona el medio de pago PASARELA AGR, y finalmente damos clic en pagar.

| Bienvenido al portal de pagos |                                  |                                             |
|-------------------------------|----------------------------------|---------------------------------------------|
|                               |                                  |                                             |
|                               | Información de Contacto          |                                             |
|                               | Razón Social:<br>IMPORTADORA ABC | NIT:<br>999999999                           |
|                               | Sucursal:<br>001                 | Email:<br>administracion@importadoraabc.com |
|                               | Teléfono:<br>444444              |                                             |
|                               | Seleccione el Tipo de Transaco   | ción a Realizar                             |
|                               | Seleccione el tipo de transacc   | ión:                                        |
|                               | Pago Anticipo                    | ~                                           |
|                               |                                  |                                             |
|                               | valor a Pagar.                   |                                             |
|                               | \$1,000,00                       |                                             |
|                               | Comentario del Pago:             |                                             |
|                               | Anticipo PDV4520                 |                                             |
|                               |                                  |                                             |
|                               |                                  | li,                                         |
|                               |                                  |                                             |
|                               |                                  |                                             |

#### E Confirmación de Anticipo 🖀 / Zona de Pagos / Confirmación de Anticipo Información de Contacto Información para el Pago Tipo de transacción: Razón Social: Fecha y Hora: IMPORTADORA ABC Pago Anticipo 20-10-2022 14:54:59 NIT: 9999999999 Total Valor a Pagar: \$1,000,000.00 Contacto: Email: Comentarios del Pago: 001 administracion@importadoraabc.com Anticipo PDV4520 Teléfono: 444444 Seleccione Medio de Pago: PASARELA AGR Cancelar 🛇 < Regresar Pagar 🔰

# 7.1 VALIDACIÓN INFORMACIÓN DE PAGO

A partir de este momento será direccionado al portal de pagos **WOMPI** donde debe seleccionar el medio de pago de su preferencia:

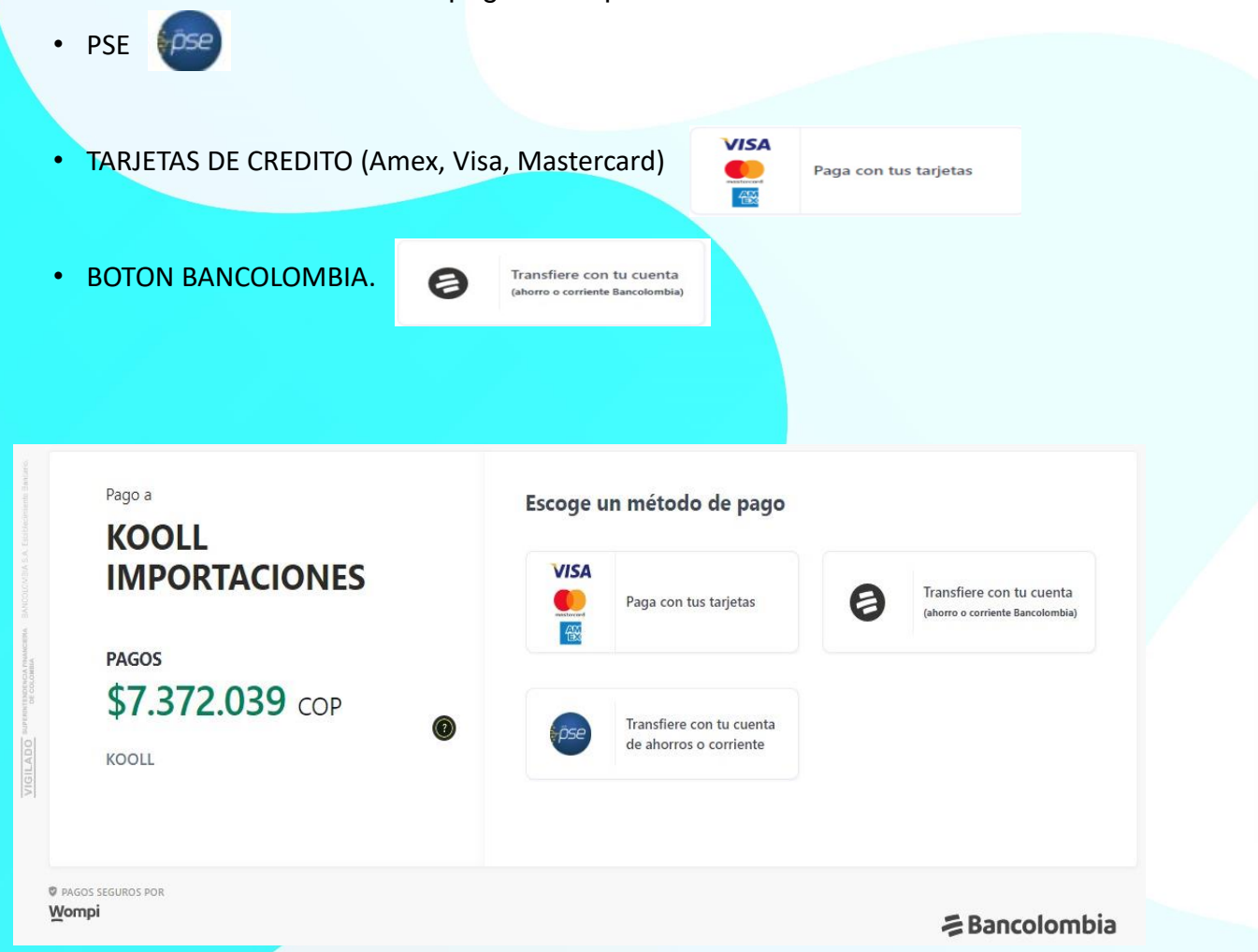

Posterior a la generación del pago y la confirmación del mismo por parte de la entidad bancaria, se genera la NOTIFICACION TRANSACCIONAL que le llegará al correo electrónico, con copia a nuestro departamento de cartera.

#### Notificación Transaccional

Kooll Importaciones informa que el pago de su(s) factura(s) por valor de \$20000,0 ha sido exitoso.

Los datos asociados a su transacción son los siguientes:

Fecha de Pago: 12 de Octubre de 2022 a las 10:07 Tipo Transacción: 2 (1: Anticipo, 2: Abono) Nombre de Usuario: Nicol Enriquez Rivera Comentarios: Prueba sincronización WOMPI Método de Pago: WOMPI PRUEBA Lo invitamos a seguir usando nuestros servicios en línea. Para más información sobre sus facturas, pagos y anticipos, visítanos en <u>https://koollawsrecaudos.siesaecommerce.com</u>

#### Cordialmente

**f 0** 

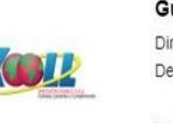

Gustavo Adolfo Gomez Padilla Director Nacional de Cartera

Departamento financiero | KOOLL IMPORTACIONES SAS

- 602) 6643434 ext 111 3146224264
- cartera@koollimportaciones.com
- Calle 13 # 27a 68 Bloque 1 Bodega 1 Parcelacion Industrial Arroyo Hondo

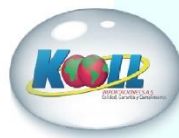

### **8 USUARIO**

Dentro del menú Usuarios, usted como cliente podrá administrar y crear nuevos usuarios que pueden ingresar al portal.

En la pestaña Crear Usuarios, deberá diligenciar los datos necesarios para crear un nuevo usuario, debe definir si es usuario Master, y finalmente dar clic en Guardar Usuario.

| dministrac             | ión de Usuarios                                                    |
|------------------------|--------------------------------------------------------------------|
| + Crear Usuarios       | 😩 Listar Usuarios                                                  |
| Crear Usuarios         |                                                                    |
| Por favor              | ingrese el nombre                                                  |
| 23                     | ~                                                                  |
| * Ingrese el           | número de identificación                                           |
| Indicativo             | * Ingrese el número celular                                        |
| Usuario (E             | Email)                                                             |
| Por favor              | ingrese una contraseña                                             |
| Por favor seleccione l | as sucursales por las cuales el usuario accedera a la información: |
|                        | \$                                                                 |
| Agregar                |                                                                    |
| Usuario activo?        | Usuario master?                                                    |
|                        | Guardar Usuario                                                    |
|                        |                                                                    |
|                        |                                                                    |

En la pestaña Listar Usuarios, podrá visualizar los usuarios que tiene creados para ingresar al portal transaccional AGR.

| + Crear Usuarios              | 🖀 Listar Usuarios |                            |                     |            |        |          |
|-------------------------------|-------------------|----------------------------|---------------------|------------|--------|----------|
| Número <mark>de usua</mark> r | ios: 0            |                            |                     |            |        |          |
| NOMBRE(S)                     | F.CREACIÓN        | CELULAR                    | CORREO              | Ú. INGRESO | ESTADO | ACCIONES |
| Nombre(s)                     | F.Creación        | Celular                    | Correo              | Ú. Ingreso | Ý      |          |
|                               |                   | No se han encontrado resul | ltados para mostrar |            |        |          |
|                               |                   |                            |                     |            |        |          |
|                               |                   |                            |                     |            |        |          |
|                               |                   |                            |                     |            |        |          |
|                               |                   |                            |                     |            |        |          |
|                               |                   |                            |                     |            |        |          |
|                               |                   |                            |                     |            |        |          |
|                               |                   |                            |                     |            |        |          |
|                               |                   |                            |                     |            |        |          |
|                               |                   |                            |                     |            |        |          |
|                               |                   |                            |                     |            |        |          |
|                               |                   |                            |                     |            |        |          |
|                               |                   |                            |                     |            |        |          |
|                               |                   |                            |                     |            |        |          |

# 9 MIS DATOS

Dentro del menú Mis Datos, puede visualizar los datos del usuario que está registrado y activo navegando, dentro del portal.

Podrá modificar los datos, así como cambiar la contraseña si así lo desea.

| Actualización de Datos                                 | Actualización de Datos                                                 |
|--------------------------------------------------------|------------------------------------------------------------------------|
| Info. Contacto Cambio de contraseña Cambio de Sucursal | Info. Contacto Cambio de contraseña Cambio de Sucursal                 |
| Gustavo & Gomez                                        |                                                                        |
| Cedula de Ciudadania 🗸 🖪 12345678                      | Contraseña actual*                                                     |
| 🗰 Indicativo* 🔲 Teléfono mó                            | Ingrese la contraseña actual.                                          |
| Ingrese el indicativo. Ingrese el teléfono móvil.      | Contraseña nueva* Confirmar contraseña*                                |
| Cartera@koollimportaciones.com                         | Ingrese la contraseña nueva. Ingrese la confirmación de la contraseña. |
| Actualizar datos básicos 🖌                             | Actualizar contraseña 🛛                                                |

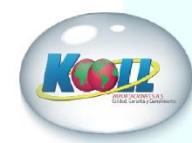